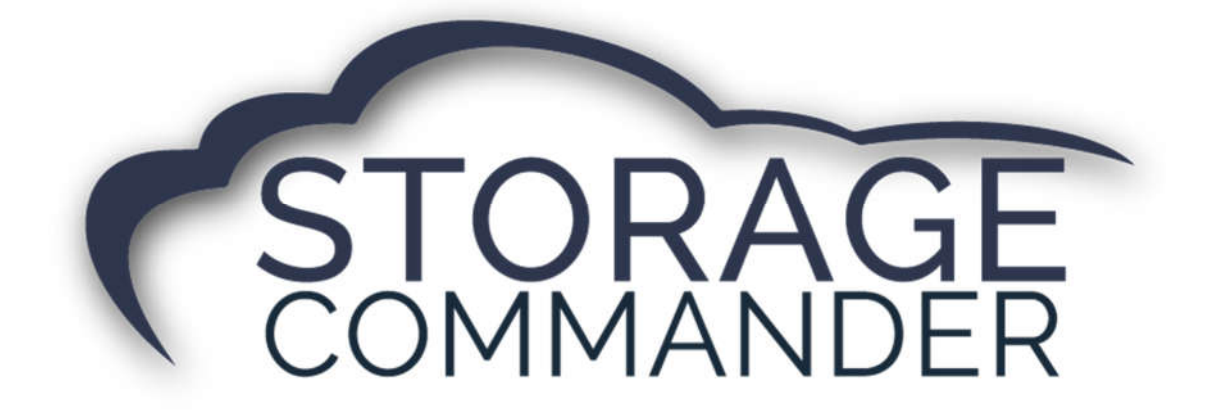

# How-To Guide:

# Read a Customer Ledger

#### **OVERVIEW**

This guide provides step-by-step actions for Reading a Customer Ledger in Storage Commander including:

- What is a Ledger?
- Different Ledger views.
- Charges/ Credits and Fees.

**Note:** The Ledger/ History tab can vary based on transaction data. If you have questions about a ledger or charges, please reach out to our technical support team for help.

# What is a Ledger?

A **ledger** is a book (or record) for collecting historical transaction data from Storage Commander entries by account. The Storage Commander **Ledger/ History tab** provides transaction **history** with all line items such as charges, fees, adjustments and the current balance. There are two ways the ledger can be viewed.

The second is the Accountant View, which will have in depth line by line transaction information. Below is a customer ledger in Storage commander.

# **Manager View**

The **Manager View** is a quick overview of transaction information. It includes user information such as unit number, action (movein, move-out, charge, payment) with a **date and time stamp** in which the transaction happened. From this window you can print/ view/ or email receipts, contracts, and/or notices. This window will give an option to reverse the last transaction, which has to be done before the end of day process.

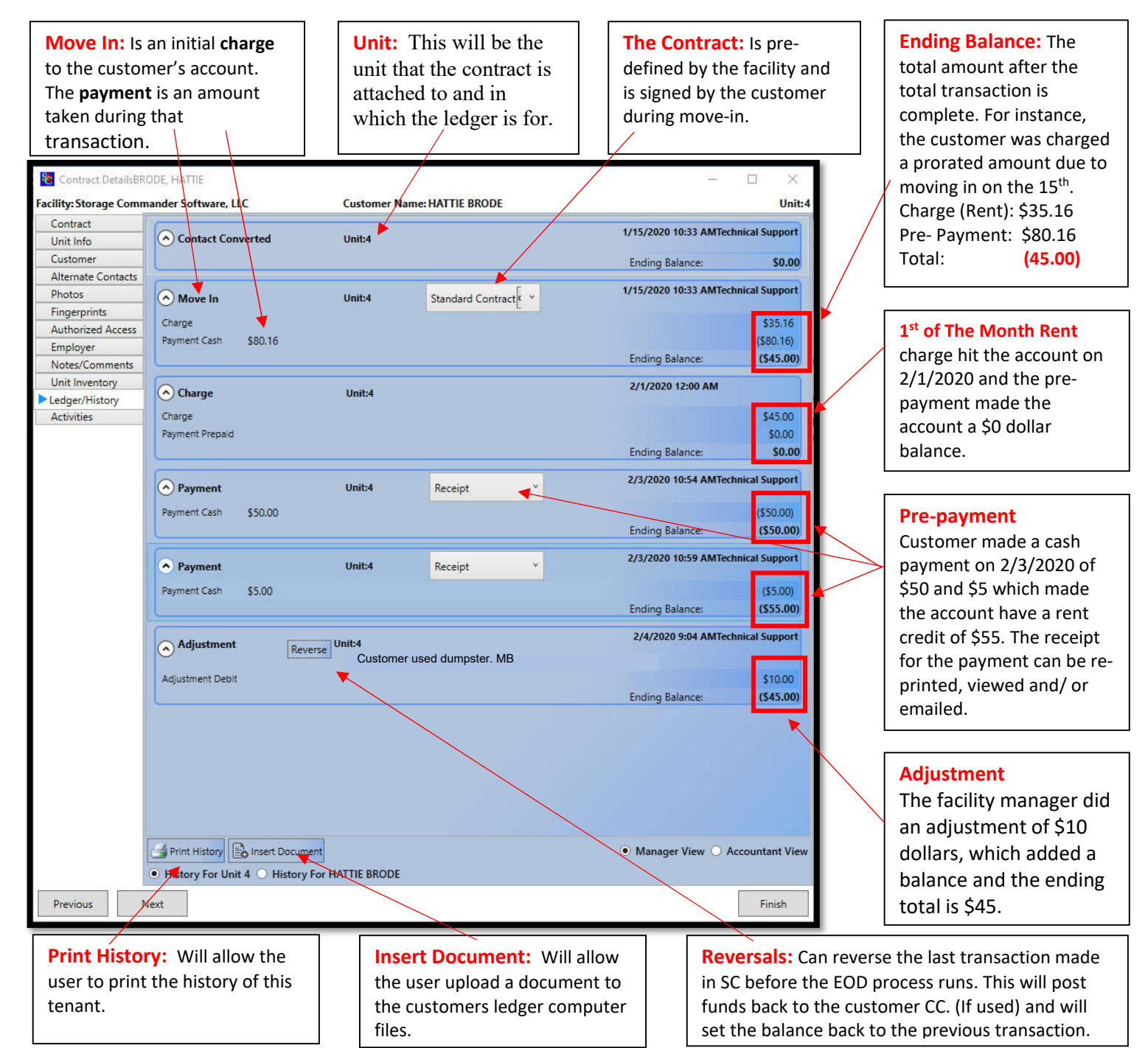

# **Chart of Accounts**

A chart of accounts (COA) is an index of all the financial accounts in the general ledger of a company. It is an organizational tool that provides a breakdown of all the financial transactions that is conducted during a specific accounting period (or transaction), broken down into subcategories.

| Liability  |                                         | Count: 6  |
|------------|-----------------------------------------|-----------|
| 2100       | Prenaid Holding                         |           |
| 2110       | Prepaid Rent                            |           |
| 2120       | Prepaid Fees                            |           |
| 2130       | Prepaid Merchandise                     |           |
| 2140       | Prepaid Other                           |           |
| 2150       | Prepaid Insurance                       |           |
| <u> </u>   | Sec. Sec. Sec. Sec. Sec. Sec. Sec. Sec. |           |
|            |                                         | Count: 23 |
| 4000       | Rent                                    |           |
| 4005       | Rent Credit                             |           |
| 4010       | Rent Tax                                |           |
| 4015       | Rent Tax Credit                         |           |
| 4100       | Fees                                    |           |
| 4105       | Fees Credit                             |           |
| 4110       | Fees Tax                                |           |
| 4115       | Fees Tax Credit                         |           |
| 4200       | Merchandise                             |           |
| 4205       | Merchandise Credit                      |           |
| 4210       | Sales Tax                               |           |
| 4215       | Sales Tax Credit                        |           |
| 4300       | Other                                   |           |
| 4301       | Auction sales                           |           |
| 4305       | Other Credit                            |           |
| 4310       | Other Tax                               |           |
| 4315       | Other Tax Credit                        |           |
| 4400       | Insurance                               |           |
| 4405       | Insurance Credit                        |           |
| 4600       | Rent Discount                           |           |
| 4700       | Merchandise Discount                    |           |
| 4800       | Refund                                  |           |
| 4900       | Merchandise Return                      |           |
|            |                                         | Count: 1  |
| 6100       | Rad Debt Evnence                        |           |
| 0.00       | non nent ryhense                        |           |
| Receivable |                                         | Count: 1  |
| 1100       | Receivable                              |           |
| 🔿 Bank     |                                         | Count: 1  |
| 1000       | Cash                                    |           |
| Denosit    |                                         | Countral  |
| Deposit    | December                                | count: 1  |
| 2000       | Deposits                                |           |

## **Accountant View**

The **Accountant View** is an in-depth line-by-line outline of transaction information. It includes user information such as unit number, action (move-in, move-out, charge, payment) with a *date and time stamp* in which the transaction happened. In addition, it shows that line item a charge or debit to the account. From this window you can print/ view/ or email receipts, contracts, and/or notices.

Credit: The charge that is hitting the customers account.

Debit: The account in which its "hit" in the COA "Receivables".

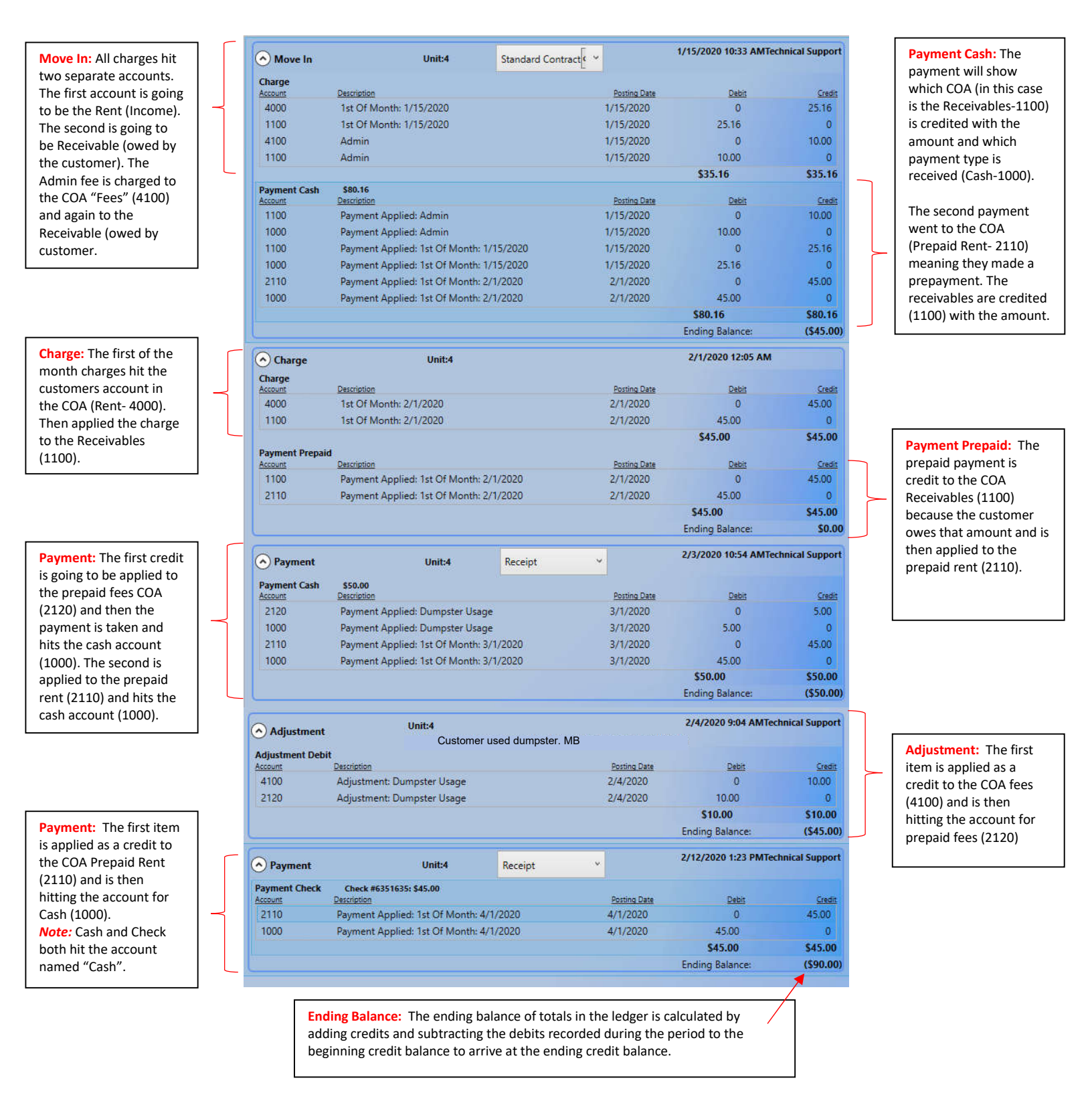

#### **General Support Information**

We're available to help you with any questions that you might have with using Storage Commander. Our software comes with technical support that is available from 7:00am to 5:00pm Monday through Friday **PST**, and Saturdays from 7:00am to 3:30pm **PST**.

### **Technical Support for Storage Commander:**

Technical Support: 951-301-1187

Fax: 877-600-8412

Digital Fax: 951-813-2548

Email: <a href="mailto:support@storagecommander.com">support@storagecommander.com</a>

Website: <u>www.storagecommander.com/support</u>

#### Sales for Storage Commander:

Front Office: 951-672-6257

Toll Free: 877-672-6257

Fax: 951-600-8412

Digital Fax: 951-813-2548

Email: <a href="mailto:sales@storagecommander.com">sales@storagecommander.com</a>

Website: www.storagecommander.com

For additional information and resources please visit our website at: www.storagecommander.com/support